## HOW TO UPGRADE FIRMWARE

1

Connect the machine to your computer using a USB cable.

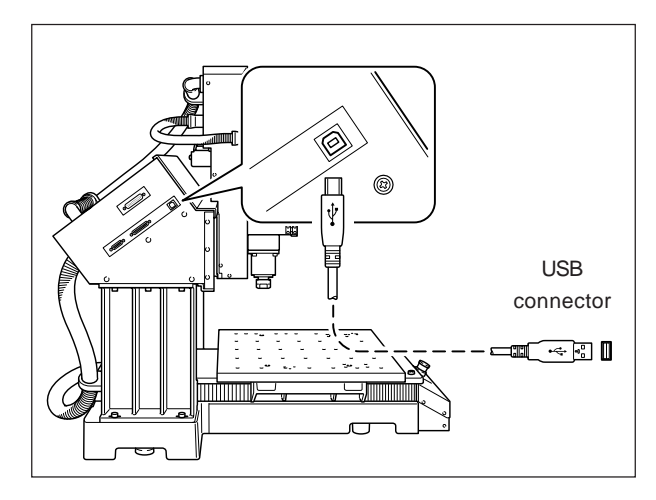

**2** Turn on the POWER SW while pressing [ENTER] key on the machine.

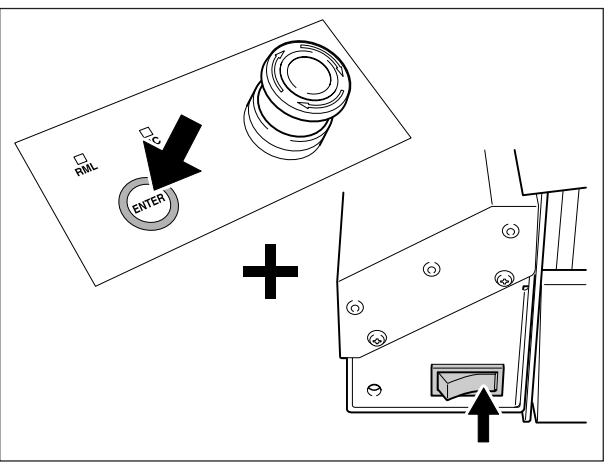

3 [UPGRADE FIRMWARE?] message is displayed. Press [ENTER] key for ready to receive data. [WAITING] message will be displayed.

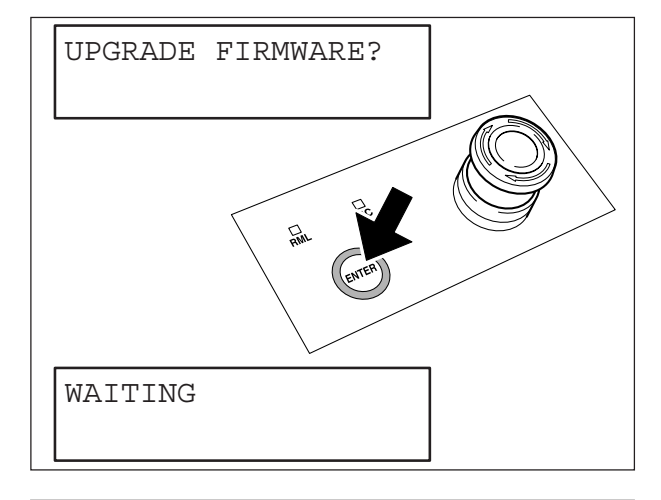

| Print Setup |                |   |              | ? 🛛         |
|-------------|----------------|---|--------------|-------------|
| Printer     |                |   |              |             |
| Name:       | Roland MDX-540 |   | -            | Properties  |
| Status:     | Ready          |   |              |             |
| Type:       | Roland MDX-540 |   |              |             |
| Where:      | USB003         |   |              |             |
| Comment:    |                |   |              |             |
| Paper       |                |   | C Orientatio | n           |
| Size:       | User Size      | • |              | Portrait    |
| Source:     |                | * | Å            | C Landscape |
| Network.    |                |   | ОК           | Cancel      |

3

Start DROPOUT.exe.

Open the Print Setup dialog from the File menu. Then, select Roland MDX-540 and click [OK].

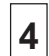

**4** Click [Add] and select the firmware file.

**5** Click [Outpuy]. Dropout. exe sends the firmware to the machine.

[COMPLETED] message will be displayed when upgrade is

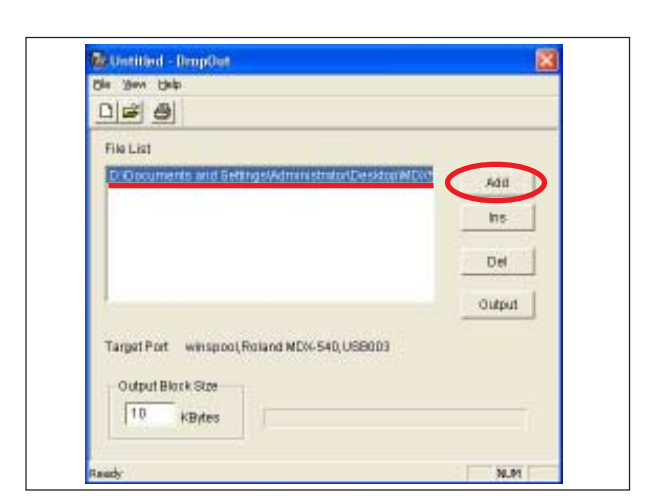

| File List                                                                |        |
|--------------------------------------------------------------------------|--------|
| Diolocuments and Settings/Administrato/Desktor/MDV                       | Add    |
|                                                                          | ins.   |
|                                                                          | Det 1  |
|                                                                          |        |
| 1                                                                        | Output |
|                                                                          |        |
| Target Port winspool, Roland MD%-540, USB003                             |        |
| Target Port winspool, Roland ND%-540, USB003                             |        |
| Target Port winspool, Roland MD%-540, USB003 Output Block Stee 10 kRetex |        |

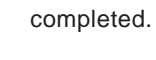

Click [Output].

Turn off the POWER SW. 6

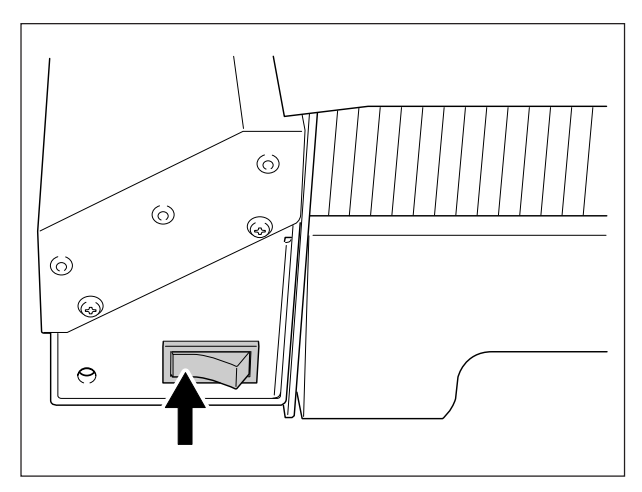